## การตรวจสารเคมีในเลือด (เอนไซม์โคลีนเอสเตอเรส) ONE STOP SERVICE

| HOSXP : PCU                                                   |                                                                                                    | ×                                  |  |  |
|---------------------------------------------------------------|----------------------------------------------------------------------------------------------------|------------------------------------|--|--|
| One stop service<br>Patient Information Visit List            |                                                                                                    |                                    |  |  |
| ข้อมูลทั่วไปผู้ป่วย<br>HN ชื่อ                                | 20 0 m54 5.54                                                                                                    |                                    |  |  |
| ที่อยู่ หมู่                                                  | CD EMR DWEMR                                                                                                    | <u> </u>                           |  |  |
| การศัตรระง                                                    |                                                                                                    |                                    |  |  |
| มารบบสการวนก่า 20/03/2554 🔛 1.พร<br>สิทธิการรักษา             | มพขอความเนชองการตรวจรางกาย ซึ่งเช่น อนได้ 4.คลิกการให้คำแนะนำ                                                              |                                    |  |  |
| สถานพยาบาลหลัก<br>น้ำหนัก สำหรูง ดาาหลังไม่                   | สถิต / อุณหภูมิ HR Pulse RR รอบเอว                                                                                         |                                    |  |  |
| การกรวจร่างกาย<br>Cheif complaint                             | BMI: Physical Exam                                                                                                    |                                    |  |  |
| <b>ทรวจสา</b> รเคมีโนเลียด                                    | 2.เลือก "ผู้ตรวจ"                                                                                                    | <no data="" display="" to=""></no> |  |  |
|                                                               | รักษา" 3เลือกสภาษะป้ออบัน "ตราอแล้ว"                                                                                       |                                    |  |  |
| การวินิจิมัย Modication ชัดกลาร สรุปดำใช้ร้อย<br>ผู้พรวจจักษา | สอนสถารสิงห่อ การนัดหมาย ทันดกรรม ด้วมมือกการพิมพ์ ลงเสย (c)                                                               |                                    |  |  |
| Shor code                                                     | โรคประจำตัว ใบรับรองแหาย์ - คือกรองโรคซีมเตร้า                                                                             |                                    |  |  |
| *                                                             | Click here to add a new row                                                                                                |                                    |  |  |
|                                                               |                                                                                                    |                                    |  |  |
|                                                               |                                                                                                    |                                    |  |  |
|                                                               | <no data="" display="" to=""></no>                                                                                         |                                    |  |  |
|                                                               |                                                                                                    |                                    |  |  |
|                                                               |                                                                                                    |                                    |  |  |
|                                                               |                                                                                                    |                                    |  |  |
|                                                               |                                                                                                    |                                    |  |  |
| Cancel Document                                               | ine refer LAB แห้ยา + UE เด็ก 1-6 ปี แหายันสนใหย่ ลงทะเบียนผู้ป่วยนอกเหต                                                   | มันทึก ปิด                         |  |  |
| CAPS NUM SCRC INS THIS                                        | 0 %                                                                                                    |                                    |  |  |
| One stop service                                              |                                                                                                    | _ ~ X                              |  |  |
| Patient Information Visit List                                |                                                                                                    |                                    |  |  |
| ขอมูลทั่วไปผู้ป่วย<br>HN ส-                                   | 28 3 may 2.5. Zummer and OPP and                                                                                           |                                    |  |  |
| ที่อยู่ หมู่                                                  | CID EMR: DWEMR                                                                                                    | <b>E</b>                           |  |  |
| การศัตกรอง                                                    |                                                                                                    |                                    |  |  |
| มารับบริการวันที่ 20/03/2554 🔯 เวลา 18:48                     | 125 🔤 ประเภทการมก มาเอง (ห้องบัตร) 💟 แสนก อายุสารรม 🔍 ห้องตรวจ ห้องตรวจโรด 💟                                               |                                    |  |  |
| สิทธิการรักษา<br>สถานพยาบาลหลัก                               | เรื่องสมเตรายามา<br>=                                                                                                    |                                    |  |  |
| น้ำหนัก ส่วนสูง ความคันใ                                      | 2 <sup>9</sup> คำแนะนำ                                                                                                    |                                    |  |  |
| การพรวจร่างกาย<br>Cheif complaint                             | 5.เลือก "การปฏิบัติตัวให้เหมาะสมกับโรค "                                                                                   | ารให้สามาระโอ โรคเรื่อรัง          |  |  |
| ตรวจสารเคมีในเลือด                                            | การปฏิบัติตัวให้เหมาะสมกับโรง                                                                                              | (No data to display)               |  |  |
|                                                               | การรบบระทานอาหาร<br>การมาตรวจตามมัด                                                                                        |                                    |  |  |
| การวินิจฉัย Medication หัดถการ สรุปต่าใช้จ่าย                 | ซ การออกให้ลังกาย                                                                                                    |                                    |  |  |
| ผู้ทรวจรักษา                                                  | <ul> <li>สิครปกติมาหระเทศ กรรง</li> <li>สิครปกติมาหระเทศ</li> </ul>                                                        |                                    |  |  |
| Short code<br>ลักคับ ICD10 ซึ่งโรค                            |                                                                                                    |                                    |  |  |
| *                                                             |                                                                                                    |                                    |  |  |
|                                                               |                                                                                                    |                                    |  |  |
|                                                               |                                                                                                    |                                    |  |  |
|                                                               |                                                                                                    |                                    |  |  |
|                                                               | 🦳 พิมพ์ไปได้ด้านนะนำ 📃 🔹 💌                                                                                                 |                                    |  |  |
|                                                               | L                                                                                                    | J                                  |  |  |
|                                                               |                                                                                                    |                                    |  |  |
|                                                               |                                                                                                    |                                    |  |  |
|                                                               | 3 (3                                                                                                    |                                    |  |  |
| 📀 ลบส่งตรวจ เปิกรายการจากคลังย่อย คลัง                        | ยามอก 📓 สงหสวีนิจฉัย สังยา ฝากครรภ์ Vaccine เด็กแรกเกิด วางแผนตรอบตรีว                                                     | × X                                |  |  |
| Cancel Document 🗌 พิมพ์ Sticker ยา On                         | line refer LAB แพ้อา - UE เด็ก 1-6 มี แพทอัแสนไทย ลงกะเมือนผู้ป่วยหอกเขต                                                   | บันทัก ปิด                         |  |  |
| CAPS NUM SCRU INST THIS                                       | U %6                                                                                                    |                                    |  |  |
| One stop service                                              |                                                                                                    |                                    |  |  |
| Patient Information Visit List                                |                                                                                                    |                                    |  |  |
| HN ชื่อ                                                       | อาย 36 ปี อาธีพ รับห้าง ช้องสมวธระเบียม OPD Scan                                                                           |                                    |  |  |
| ที่อยู่ หมู่                                                  |                                                                                                    |                                    |  |  |
| การทัดกรอง                                                    |                                                                                                    |                                    |  |  |
| มาขับบริการวันที่ 20/03/2554 🔄 เวลา 18:48<br>สิทธิการวักษา    | 225 🚟 ประเภทการมา มายง (ท้องบิตร) 💟 แผนก อายุรกรรม 💟 ห้องตรวจ ท้องตรวจโรค 💟<br>🥥 เลขที่สิทธิ (DW) NHSO ประเภทเวลา นอสวลา 💟 |                                    |  |  |
| สถานหยาบาลหลัก                                                | 🔯 สถานพยาบาลรอง 🤤 Dtx ก่อนอาหาร Dtx หลังอาหาร                                                                              |                                    |  |  |
| นำหนัก ส่วนสูง ความตนไ<br>การตรวจร่างกาย                      | awa / ดุณหญม HR Puise RR รอบเอว<br>BMI:                                                                                    |                                    |  |  |
| Cheif complaint                                               | PE Dx Help Physical Exam                                                                                                   | การให้ทำแนะนำ โจทเรือรัง           |  |  |
| ALE: MALINER CHEMINE                                          | 7.คลิกลงผล LAB                                                                                                    | <no data="" display="" to=""></no> |  |  |
| การวิบิงฉัย Medication พัฒนาร สรปต่าใช้ล่าย                   | ข้อมอกระวังต่อ การป้องแทย พันอกระบ ตัวเรือกการบินช อ.เหม ab Varcing การติดกระว                                             |                                    |  |  |
| ผู้ทรวจรักษา                                                  | สถานเป็นอยัง และออมส์วา 🕑 🏾 ได้รับการครวจสุขุมภาพ ครวจแรงงานต่างด้าว CF                                                    |                                    |  |  |
| Short code 6.เลือก I                                          | CD10 "Z100" โทยประจำตัว ใบรับของแพทย์ 🗸 ตัดกรองโรคซึมเตร้า                                                                 |                                    |  |  |
| aness ICUTU \$20139                                           | Diag Type summanas                                                                                                    |                                    |  |  |
| 1 Z100 Occupational health examination 1 Principal Diagnosis  |                                                                                                    |                                    |  |  |
|                                                               |                                                                                                    |                                    |  |  |
|                                                               |                                                                                                    |                                    |  |  |
|                                                               |                                                                                                    |                                    |  |  |
|                                                               |                                                                                                    |                                    |  |  |
|                                                               |                                                                                                    |                                    |  |  |
|                                                               |                                                                                                    |                                    |  |  |
|                                                               | 3 @                                                                                                    |                                    |  |  |
| อมส่งตรวจ เป็กรายการจากคลังย่อย คลัง<br>Cancel                | ยามอก 📓 ลงแตว็นิจฉัย สิ่งยา ฝากตรรภ์ Vaccine เด็กแรกเกิด วางแผนตรอบครัว                                                    |                                    |  |  |
| Document Document On                                          | ime reter LAB แพ้อา 👻 UE เด็ก 1-6 ปี แพทอ์แสนไทย ลงทะเบียนผู้ป่วยนอกเขต                                                    | บพทก ปด                            |  |  |

| HOSXP: PCU                                                                                                    |                                                                                                    | ×                                  |  |  |  |
|----------------------------------------------------------------------------------------------------|----------------------------------------------------------------------------------------------------|------------------------------------|--|--|--|
| Patient Information Visit List                                                                                                    |                                                                                                    |                                    |  |  |  |
| ข้อมูลทั่วไปผู้ป่วย<br>HN ซื่อ                                                                                                    | ລາຍ 36 ປີລາອິນ 2551                                                                                                    |                                    |  |  |  |
| ที่อยู่ หมู่                                                                                                    | CID CID EMR DVEMR                                                                                                    | <b>E</b>                           |  |  |  |
| การทัดกรอง                                                                                                    |                                                                                                    |                                    |  |  |  |
| มารับบริการรับที่ 20/03/2554 💟 เวลา 18:48:25 😅 ประเภทการม<br>สิทธิการรักษา                                                                                                | มายอง (พอบมาร) 💟 แสมเก เอาฐากรรม 💟 พื่องพรรวจ พองพรรวจ เพื่องกรรจา<br>เพรรวจสิทธิ [DW] NHSO ประเภทนวลา 💟                       |                                    |  |  |  |
| สถานพยาบาลหลัก 🛛 🐼 สถานพยาบาล<br>น้ำหนัก ส่วนสูง ความดันโลหิด /                                                                                                    | รอง Dtx.ก่อนอาหาร Dtx หลังอาหาร<br>อุณหภูมิ HR Pulse RR รอบเอว                                                                 |                                    |  |  |  |
| การตรวจสำเงานย์ BMI:                                                                                                    | Duvicel Fyam                                                                                                    | Tem Boža                           |  |  |  |
| ทรวจสารเคมโนสล้อด                                                                                                    |                                                                                                    | <no data="" display="" to=""></no> |  |  |  |
| <b>8.เลือกชื่อ LAB</b> "LAB_SO                                                                                                    | _CHAN"                                                                                                    |                                    |  |  |  |
| การวินิจฉัย Medication ทัศลการ ขอมูลการส่งค่อ การนัดห<br>รายการสั่ง Lab คล Lab                                                                                            | มาย ทัพตกรรม ตัวเลือกการพิมพ์ ลงผล Lab Vaccine การตัดกรอง                                                                      |                                    |  |  |  |
| Se Lab LAB_SO_CHAN                                                                                                    | LAB SO-CH shat column                                                                                                    | ขันทึกผล Lab                       |  |  |  |
| รายการที่สัง ล้ำดับ ชื่อ<br>ล้ำดับ แผนก วันที่สัง เวลาสัง ยืนยั                                                                                                    | ณล คำปกติ หมายเหตุ<br>AN "                                                                                                    |                                    |  |  |  |
|                                                                                                    |                                                                                                    |                                    |  |  |  |
|                                                                                                    |                                                                                                    |                                    |  |  |  |
|                                                                                                    |                                                                                                    |                                    |  |  |  |
| ≪No data to display>                                                                                                    | <no data="" display="" to=""></no>                                                                                             |                                    |  |  |  |
|                                                                                                    |                                                                                                    |                                    |  |  |  |
|                                                                                                    |                                                                                                    |                                    |  |  |  |
|                                                                                                    |                                                                                                    |                                    |  |  |  |
| 🤹 สมสงครวจ เมิกรายการจากคลังย่อย คลังยามอก 🔛<br>Cancel Document 🗌 พิมพ์ Stickerยา Online refer LAB                                                                        | ลงสลวิมิจฉีย<br>แห้ยา ◄ UE เด็ก 1-6 ปี แห่ายในสนไทย ลงทะเบียนผู้ประมอกหอด                                                      | 🦂 🗙<br>มันทึก ปิด                  |  |  |  |
| CAPS NUM SCRE UNS English 0%                                                                                                    |                                                                                                    |                                    |  |  |  |
| HOSEP: PCU                                                                                                    |                                                                                                    | _ = x                              |  |  |  |
| Patient Information Visit List                                                                                                    | 🥵 CREADAD 🛛 💌                                                                                                    |                                    |  |  |  |
| ข้อมูลทั่วไปผู้ป่วย<br>HN ชื่อ                                                                                                    | เพื่อกรายการที่ต้องการสั่ง รายการที่สั่ง<br>^                                                                                  |                                    |  |  |  |
| ที่อยู่ หมู่                                                                                                    | LAB ตรวจสุขภาพ สำหรับสอ.                                                                                                    |                                    |  |  |  |
| การศึกกรอง                                                                                                    | CBC Biochemistry UA Microbiology                                                                                               |                                    |  |  |  |
| สารบรสารรถ 2010012001 🥁 เสขา (0.0.20 😅 ระยกการส<br>สิทธิการรักษา มีทรประกันสุขภาพถ้วนหน้า(UC) 🔛 เลขที่สิทธิ                                                               | Htt Glucose Color. BHgr                                                                                                    |                                    |  |  |  |
| สถาบงยาบาลหลัก 🛛 🕁 สถานหยาบาล<br>น้ำหนัก ส่วนสูง ความคันโลหิด /                                                                                                    | RBC Creatinine PH HBAg                                                                                                    |                                    |  |  |  |
| niswszaśnana BMI.<br>Cheif compleint DE Dy Hole                                                                                                    | Delt Count     Uric acid     Protein       Eos     Cholesterol     Glucose.                                                    | โรทเรื้อรัง                        |  |  |  |
| ครวจสามคมีในเลือด                                                                                                    | Lymph         Triglyceride         Billirubin         Na           Beso         HDL         PBC         K                      | <no dete="" display="" to=""></no> |  |  |  |
| การวินิจฉัย Medication พัฒณาร สรูปทำใช้จ่าย ข้อมูลการส่งต่อ การนัดห                                                                                                    | □ Mono □ LDL 02                                                                                                    |                                    |  |  |  |
| รายการสั่ง Lab ผล Lab                                                                                                    | Cholinesterase                                                                                                    |                                    |  |  |  |
| รือ Lab LAB_SO_CHAN สิ่ง Lab Drogood<br>รายการที่สั่ง ลังคับ ชื่อ                                                                                                    | Order Note 🥥 ปกปัตชื่อรู้ป่วย 💷 แสดงราคาหลังบันทึก Clinic 🔽                                                                    | ขันทึกผล Lab 🧋 อ่านผล Lab          |  |  |  |
| ล้ำดับ แผนก วันที่สิ่ง เวลาสิ่ง ยืนยั                                                                                                    | 11.คลิกบั                                                                                                    | ันทึก                              |  |  |  |
|                                                                                                    | 🖹 เดือกทั้งหมด 🖓 ไม่เดือกทั้งหมด 🔇 สบรายการ                                                                                    |                                    |  |  |  |
|                                                                                                    | ู้สมหันส่ง Leb เตรื่องมีมห์ 🦉 พิมพ์<br>สมหันส่ง Leb 2 เตรื่องมีมห์ 🦉 พิมพ์ แสดงประวัติ Print Print Form                        |                                    |  |  |  |
| «No data to display»                                                                                                    | te                                                                                                    |                                    |  |  |  |
|                                                                                                    |                                                                                                    |                                    |  |  |  |
|                                                                                                    |                                                                                                    |                                    |  |  |  |
|                                                                                                    |                                                                                                    |                                    |  |  |  |
|                                                                                                    |                                                                                                    |                                    |  |  |  |
| อบส่งตรวจ         เมกรายการจากตรงยอย         ตลงยามอก         Image: Cancel           Cancel         Document         เพิ่มรับไปได้เรียา         Online refer         LAB | ลงหลรีนิษณีย์ ซึ่งยา ฝากครรภ์ Vaccine เด็กแรกเกิด (วางแผนครอบครัว)<br>แล้ยา ✔ UE เด็ก 1-6 ปี แหาษ์แผนโทย ลงทะเบียนผู้ประนอกเขต | 📑 🗶<br>บันทึก ปิด                  |  |  |  |
| HOSKP : PCU                                                                                                    |                                                                                                    | _ = ×                              |  |  |  |
| One stop service<br>Patient Information Visit List                                                                                                    |                                                                                                    |                                    |  |  |  |
| ข้อมูลทั่วไปผู้ป่วย                                                                                                    |                                                                                                    |                                    |  |  |  |
| HN ชื่อ                                                                                                    | อาซุ 36 ปี อาซีพ ไหน่าง ซ้อมูลาวธระบัยน OPD Scan                                                                               | (3)                                |  |  |  |
| การทัดกรอง                                                                                                    |                                                                                                    | <u> </u>                           |  |  |  |
| ມາອັນນະກາງອັນທີ່ 20/03/2554 🔡 ເວລາ 18:48:25 😁 ປອະເກທດາຈມ<br>ສຳອັດກະຈັດນາ ນັກຮປອະດັບສານການດ້ວນກນ້າ(UC) 💟 ເລຍທີ່ສຶກອັ                                                       | มาเอง (พ้องบัตร) 🔄 แผนก่อายุสารรม 🔄 พ้องตรวจ พ้องตรวจโรด 🔄<br>ตรวจสิทธิ (DWI) NHSO ประเภทเวลา 😒                                |                                    |  |  |  |
| สถานพยาบาลหลัก                                                                                                    | sea Si Dtx. newsmins                                                                                                    |                                    |  |  |  |
| นาคมา สวนสูง ครามสานเสพท /<br>การทรวจร่างกาย BMI:                                                                                                    | Annun LHY LING HY 20100                                                                                                    |                                    |  |  |  |
| Cheif complaint PE Dx Help<br>ทรวจสามคมีในเลือด                                                                                                    | Physical Exam การให้คำแนะนำ                                                                                                    | โรคเรื่อรัง                        |  |  |  |
|                                                                                                    | 13.คลิกบันทึกผล LAB                                                                                                    |                                    |  |  |  |
| การวิมิจฉัย Medication พัดลการ สรุปค่าใช้จ่าย ข้อมูลการส่งต่อ การนัดห<br>รายการสิ่ง Lab ผล Lab                                                                            | หาย ทันตกรรม สัณส์อาการพิมพ์ สงหล Lab Vaccine การสัดกรอง                                                                       | 7                                  |  |  |  |
| to Lab LAB_SO_CHAN 🔄 to Lab Drag a c                                                                                                    | olumn header here to group by that column                                                                                      | ขันทึกผล Lab อ่านผล Lab            |  |  |  |
| รายการที่สัง<br>ลำสับ เสนนา วันที่สัง เวลาสิ่ง ยืนยันผล                                                                                                    | แล ต่าปกติ (พมาธรตด)<br>12.คลิกวันที่สั่ง LAB                                                                                  |                                    |  |  |  |
| 1 OPD 20/03/2554 19:09:17 N                                                                                                    |                                                                                                    |                                    |  |  |  |
|                                                                                                    |                                                                                                    |                                    |  |  |  |
|                                                                                                    |                                                                                                    |                                    |  |  |  |
| <no data="" display="" to=""></no>                                                                                                    |                                                                                                    |                                    |  |  |  |
|                                                                                                    |                                                                                                    |                                    |  |  |  |
|                                                                                                    |                                                                                                    |                                    |  |  |  |
|                                                                                                    |                                                                                                    |                                    |  |  |  |
| 📀 ลบส่งตรวจ เบิกรายการจากคลังย่อย คลังยานอก 🥃                                                                                                    | ลงผลวิมิจฉัย ส่งการรภ์ Vaccine เด็กแรกเกิด วางแสงครอบครัว                                                                      |                                    |  |  |  |
| Cancel o Jawi Stickory or Juno                                                                                                    | V 110                                                                                                    | มันชื่อ ปิด                        |  |  |  |

| HOSxP : PCU                                                                                                    |                                                                                                    |                                                    | _ = x                       |  |  |
|----------------------------------------------------------------------------------------------------|----------------------------------------------------------------------------------------------------|----------------------------------------------------|-----------------------------|--|--|
| One stop service                                                                                                    |                                                                                                    |                                                    |                             |  |  |
| Patient Information Visit List                                                                                                    | 😭 Lab Report for Lab Order Number : 401                                                                                                    |                                                    |                             |  |  |
| ข้อมูลทั่วไปผู้ป่วย                                                                                                    | HN se                                                                                                    | วันที่ 20/03/54 19:09                              | 👘 พิมพ์                     |  |  |
| HN                                                                                                    | sa Lab OPD - LAB SO CHAN                                                                                                    | ร้อนรายการที่ไ                                     | ม่ได้รายงานผล               |  |  |
| ที่อยู่ หมู่                                                                                                    | Lab Report Image Result Text ประวัติ ผู้รายงานผล นัตฟังผล                                                                                              | 14.เลือกผลการตรวจเลือด                             |                             |  |  |
| การทัดกรอง                                                                                                    | รายการ คำที่รายงาน หน่วย                                                                                                    | 🔐 ซึ่นยืนผล 🛄 แสดงผลครั้งที่แล                     | h l                         |  |  |
| มารับบริการวันที่ 20/03/2554<br>สิทธิการวักรา<br>สถานยาวหลหลัก<br>น้ำหนัก ส่วนสูง<br>การตรวจร่างกาย<br>Cheit complaint<br>การจรสางผกมีในเลือด | Cholinesterase ปหรือเรื่อง<br>ประคัญ สินธิอา<br>ประคัญ เป็นเพื่อง<br>ประคัญ<br>เสียง<br>ไม่ประคัญ สีเชื่องแกมนั้นเงิน<br>ไม่ประคัญ สีเชื่องแกมนั้นเงิน | 1500-4000 Unit/L 🕑 ອີພອິນ Unices                   | feta<br>No data to display> |  |  |
| mรวิชิจฉัย Medication พิตอกร สา<br>รายการสิ่ง Lab<br>ชื่อ Lab [LAB_SO_CHAN<br>รายการที่สัง<br>สำคัญ แมนก วันที่สัง เวลา2                      |                                                                                                    |                                                    | ທີ່ຄະສ Lab 🧋 ອ່ານະສ Lab     |  |  |
| ▶ 1 OPD 20/03/2554 19:0                                                                                                    |                                                                                                    |                                                    |                             |  |  |
|                                                                                                    | Doctor Note                                                                                                    | Reported By<br>Approved By<br>annusments meanurant | 16.mân SAVE                 |  |  |
|                                                                                                    | รับโบ Lab 00:00 🗃 🖉 ยันยันผล Lab ส่งพ่อแผงกอื่น 🗌 พิมพ์ A<br>รายงาน Lab 19:09 🚔 🗍 พิมพ์โบรายงานผล Lab 🗌 Auto Lock                                      | Auto IPD                                           | × Close                     |  |  |
|                                                                                                    |                                                                                                    |                                                    |                             |  |  |
| 👩 ลบส่งตรวจ เบิกรายการจากต                                                                                                    | สังข่อย คลังยานอก 🔄 ลงแลวินิจฉัย สังยา ฝากครรภ์ Vacc                                                                                                   | ine เด็กแรกเกิด วางแผนตรอบครัว                     |                             |  |  |
| Cancel Document                                                                                                    | eren Online refer LAB แพ้ฮา 👻 UE เด็ก 1-6 ปี แพทย์เ                                                                                                    | แต่นโทย ลงทะเมียนผู้ป่วยนอกเขต                     | มันทีก ปิด                  |  |  |

| HOSKP: PCU                                                                                                    | _ = ×                    |
|----------------------------------------------------------------------------------------------------|--------------------------|
| One stop service                                                                                                    |                          |
| Patient Information Visit List                                                                                                  |                          |
| ข้อมูลทั่วไปผู้ป่วย                                                                                                    |                          |
| HN ชื่อ อายุ 36 มีอาชีพ รับร้าง ข้อมูลเวลาสมบัน OPD Scan                                                                        |                          |
| Not ny CID EMR DWEMR                                                                                                    |                          |
| การทัดกรอง                                                                                                    |                          |
| มารับบริการรันที่ 20/03/2554 🔽 เวลา 18:48:25 🚟 ประเภทการมา มาแอง (ห้องมัดร) 🔂 แผนก อายุรกรรม 🔽 ห้องตรวจ ห้องตรวจโรด             |                          |
| สิทธิการรักษา บัตรประกันสุขภาพถ้วนหน้า(UC) 🥥 เลยที่สิทธิ 🦳 ตรรรสิทธิ [DW] NHSO ประเภทเวลา นอกเวลา                               |                          |
| สถานหยาบาลหลัก 🧾 สถานหยาบาลของ 🔄 Dtx ก่อนอาหาร Dtx หลังอาหาร                                                                    |                          |
| น้ำหนัก ส่วนสูง ความคันโลพีต / อุณหภูมิ HR Pulse RR ชบนอว                                                                       |                          |
| שוואראד די פוואר BMI:                                                                                                    |                          |
| Cheir compleint PE Dx Help Physical Exam                                                                                        | การให้ดำแนะนำ โรดเรือรัง |
| ทรวจสามคมิโมสัดก                                                                                                    | No data to display>      |
|                                                                                                    |                          |
| การวินิจฉัย Medication หัดฉการ สรุปค่าไว้ร่าย ข้อมูลการส่งต่อ การนัดหมาย ทันตกรรม ด้วงเลือกการพิมพ์ ลงผล Lab Vaccine การจัดกรอง |                          |
| ลู้สรวจรักษา 🔄 สถานะปัจจุบัน ครวจแล้ว 🔄 🔄 ได้รับการครวจสุขภาพ ครวจแรงงานต่างด้                                                  | in CF                    |
| Short code โรคประจำคัว ไปรับรองแห่งข้ 🗸 คิดกรองโรคซีมเต                                                                         | in .                     |
| ທຳກັນ ICD10 ສິຍໂຈກ Diag Type ນະສອກາຈາລິຈະແຜ                                                                                     |                          |
| Click here to add a new row.                                                                                                    |                          |
| 1 Z100 Occupational health examination     1 Principal Diagnosis                                                                |                          |
|                                                                                                    |                          |
|                                                                                                    |                          |
|                                                                                                    |                          |
|                                                                                                    |                          |
|                                                                                                    |                          |
|                                                                                                    |                          |
|                                                                                                    |                          |
|                                                                                                    |                          |
|                                                                                                    |                          |
|                                                                                                    | 15.พลกบนพก               |
|                                                                                                    |                          |
| 👩 สมสงกรรร เมิกรายการจากคลังย่อย คลังยานอก 🔄 ลงเสรินิจลัย สังยา ฝากธรรภ์ Vaccine เด็กแรกเกิด วางแผนตรอบตรัว                     |                          |
| Cancel Document 🤇 พิมพ์ Slicker ยา Online refer LAB แท้อา 👻 UE เด็ก 1-6 มิ แหนร์แผนไหย สงหระเมือนผู้ป่วยนอกเซต                  | มันกัก ปัต               |